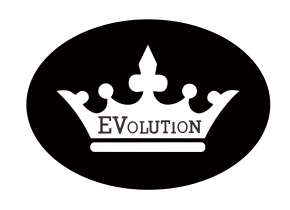

# PROCEDURE

| Reference: | PR202 | PR20220401-01 |   |  |  |  |  |
|------------|-------|---------------|---|--|--|--|--|
| Version:   | 01.1  | Category:     | E |  |  |  |  |

| MODEL(S)                                                   | GOAL                |
|------------------------------------------------------------|---------------------|
| All new type lithium battery pack                          | Quality improvement |
|                                                            | Performance √       |
|                                                            | Upgrade √           |
| PARTS INFO                                                 | Down time           |
| Data transfer cable for Lithium battery interface software | Maintenance √       |
|                                                            | Work around $$      |
|                                                            | Others:             |

| VERSION CONTROL: |          |            |                |  |  |  |  |
|------------------|----------|------------|----------------|--|--|--|--|
| Author:          | Version: | Date:      | Change/update: |  |  |  |  |
| Arvin            | 01.1     | 2022/04/16 | update         |  |  |  |  |

#### TITLE

How to reflash the BMS board by RS485 communications

| TOOLS REQUIRED                                                                                                    |                                                                                                    |
|----------------------------------------------------------------------------------------------------|----------------------------------------------------------------------------------------------------|
|                                                                                                    | Construction         Construction         Construction< |
| <ul> <li>Laptop (Win 7 or up)</li> <li>Data transfer cable for Lithium battery interface</li> <li>Lithium battery interface software</li> </ul> | software                                                                                                    |

Evolution Electric Vehicle www.evolutionelectricvehicle.com

Page | 1 of 9

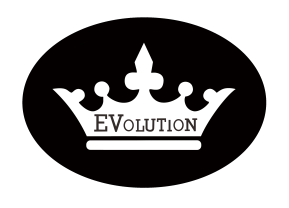

| PROCEDURE  |       |               |   |  |  |  |  |
|------------|-------|---------------|---|--|--|--|--|
| Reference: | PR202 | PR20220401-01 |   |  |  |  |  |
| Version:   | 01.1  | Category:     | E |  |  |  |  |

Note: Please read the information before conducting the procedures below

- > These procedures only apply to the new type BMS board.
- > How to distinguish the new type BMS board:

**1.** Check the battery serial number. The serial number of the lithium batteries which have new type BMS board will be ending with "-1".

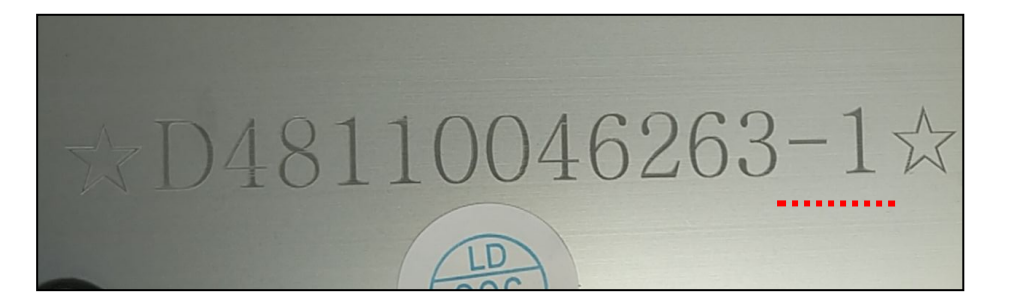

2. Inspect the BMS board connectors, see the image for new type BMS board.

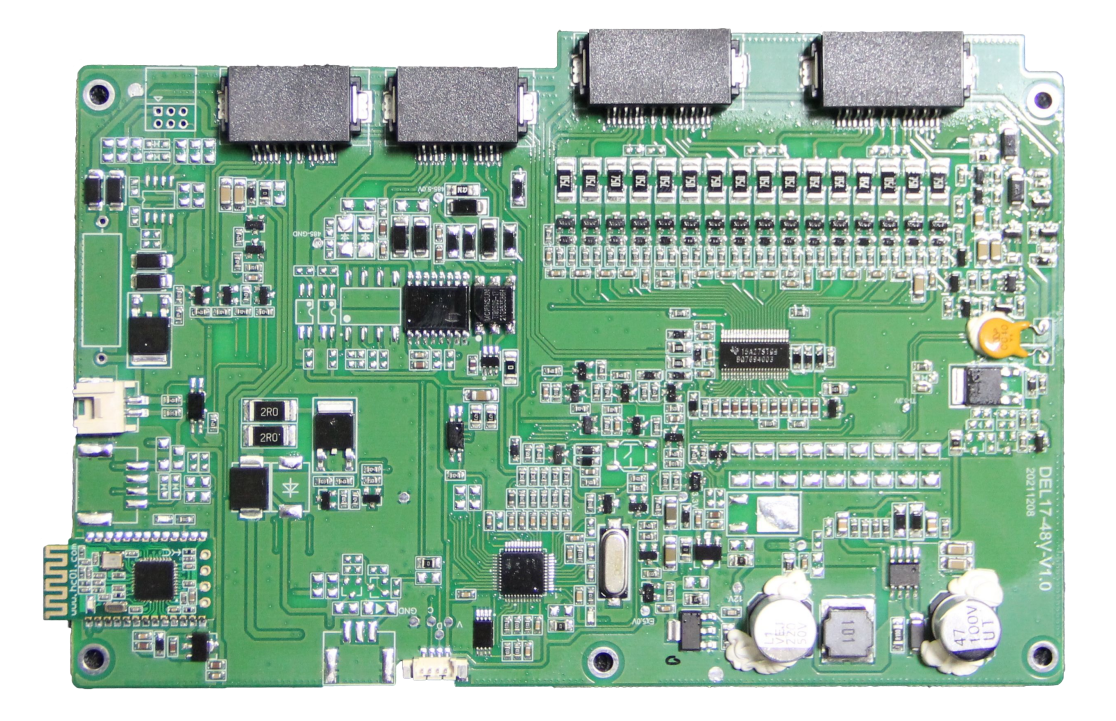

Evolution Electric Vehicle

www.evolutionelectricvehicle.com

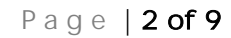

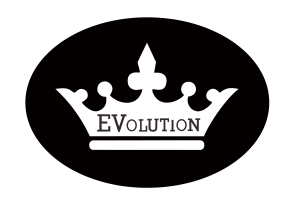

# PROCEDURE

| Reference: | PR202 | PR20220401-01 |   |  |  |  |  |  |
|------------|-------|---------------|---|--|--|--|--|--|
| Version:   | 01.1  | Category:     | E |  |  |  |  |  |

#### HOW TO DO?

Connect it to battery positive

terminal

1. Connect the "Data transfer cable" to the laptop and lithium battery.

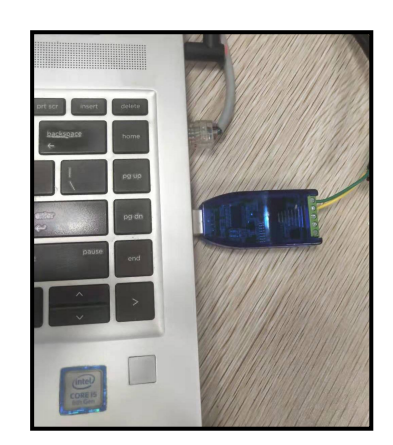

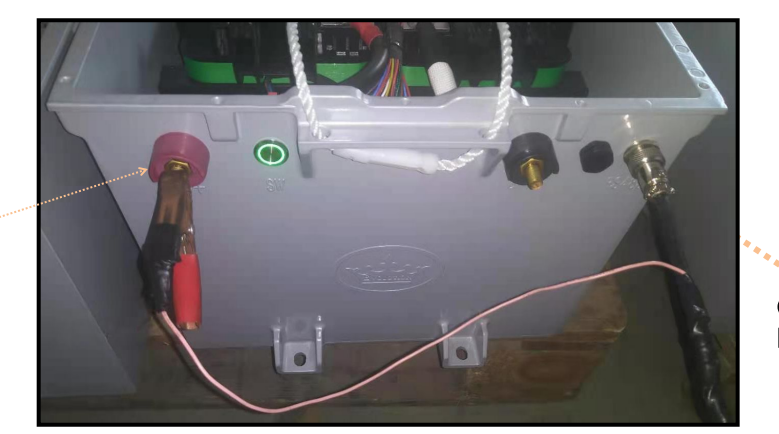

Connect it to battery RS485 port

2. Run the battery interface software <u>GBMS</u> by following the Procedures "**PR20211006-How to use** Interface software for lithium battery-v02.0-EN-[E]"

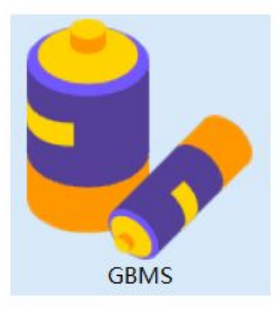

Evolution Electric Vehicle

www.evolutionelectricvehicle.com

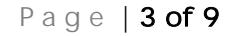

| EVOLUTION | PROCEDURE  |       |           |   |  |  |
|-----------|------------|-------|-----------|---|--|--|
|           | Reference: | PR202 | 220401-01 |   |  |  |
|           | Version:   | 01.1  | Category: | E |  |  |

| Setting Connect Disconnect<br>Communication | Acquisition interval<br>Buffer interval 500 | 1000 ms<br>ms<br>Opera           | Continuous<br>acquisition       | Collection | Need<br>save Historical<br>data<br>Data                                                                                              | Alarm<br>protection                                                                                                    |                                                        |                                                                                                    |                                                   |                                                                                                    |                                 |   |
|---------------------------------------------|---------------------------------------------|----------------------------------|---------------------------------|------------|----------------------------------------------------------------------------------------------------|----------------------------------------------------------------------------------------------------|--------------------------------------------------------|----------------------------------------------------------------------------------------------------|---------------------------------------------------|----------------------------------------------------------------------------------------------------|---------------------------------|---|
| Packe                                       |                                             | Temperat                         | ure(°C)                         | Protecti   | on bit                                                                                                    |                                                                                                    | Stat                                                   | e bit                                                                                                    |                                                   |                                                                                                    |                                 |   |
| Cycle<br>Total voltage<br>Total current     | 0<br>0 V<br>0 A                             | T1<br>T2<br>T3<br>T4<br>T5<br>T6 | 0°C<br>0°C<br>0°C<br>0°C<br>0°C |            | onomer V under<br>Tharging High T<br>Charging Iow T<br>Discharge over I<br>Short circuit<br>Total V under<br>Sec. V over<br>Reserved | Monomer V over<br>MOS High T<br>Discharge low T<br>Charging over I<br>Total V over<br>Sec. V under<br>Sec. over I<br>Discharge high T | Heat<br>The<br>Cha<br>Abi<br>GP:<br>Heat<br>Abi<br>GP: | ating failure<br>e insulation r<br>arged MOS s<br>normal samp<br>S not connec<br>ating on<br>normal intern<br>S not on | esistance<br>tate<br>ling chip<br>ted<br>nal comm | Reserved bit 15       Bypass status       Discharge MOS state       T sampling Err.       Balance on       Curlimit on       GPRS exception       GPS not located | 0<br>0<br>0<br>0<br>0<br>0<br>0 |   |
| Cell data                                   |                                             |                                  |                                 |            |                                                                                                    |                                                                                                    |                                                        | р<br>Г<br>С                                                                                                    | Лах<br>Лin<br>Differenc                           | 0 mv<br>0 mv<br>e 0 mv                                                                                                    |                                 | _ |

- 3. Set the COM /BMSID/Cell Num/Length
- > COM: The COM # depends on the laptop you are using.
- BMSID: 1
- > Cell Num: 16
- Length: 80

| Setting Connect Disconnect | cquisition interval<br>uffer interval 500 | 1000 ms    | Continuous<br>coquisition<br>Collection<br>Collection |                    |                     |   |
|----------------------------|-------------------------------------------|------------|-------------------------------------------------------|--------------------|---------------------|---|
| Packe                      |                                           | Temperatur | Communication configuration                           | ×                  |                     |   |
|                            |                                           | T1         |                                                       | ilure 0 R          | Reserved bit 15     | 0 |
| Cycle                      | 0                                         | TO         | Communication configuration                           | ion resistance 0 B | Bypass status       | 0 |
|                            |                                           | 12         |                                                       | 1OS state 0 E      | Discharge MOS state | 0 |
| 0/ Tatal valtage           | 0.1/                                      | T3         | COM CAN                                               | sampling chip 0 T  | sampling Err.       | 0 |
| % Iotal voltage            | 0 0                                       | T4         |                                                       | onnected 0 B       | Balance on          | 0 |
|                            |                                           | T5         | COM6 • 9600 •                                         | 1 O C              | EurLimit on         | 0 |
| Total current              | 0 A                                       | TC         |                                                       | internal comm 0 G  | GPRS exception      | 0 |
|                            |                                           | 16         |                                                       | n 0 G              | GPS not located     | 0 |
| Cell data                  |                                           |            | BMSID: 1 Cell Num: 16 Length: 80<br>Refresh OK Cancel | Max                | 0 mv                |   |
|                            |                                           |            |                                                       | Min                | 0 mv                |   |
|                            |                                           |            |                                                       | Difference         | 0 mv                |   |
|                            |                                           |            |                                                       |                    |                     |   |

www.evolutionelectricvehicle.com

Page | 4 of 9

| EVOLUTION | PROCEDURE  |       |           |   |  |  |
|-----------|------------|-------|-----------|---|--|--|
|           | Reference: | PR202 | 220401-01 |   |  |  |
|           | Version:   | 01.1  | Category: | E |  |  |

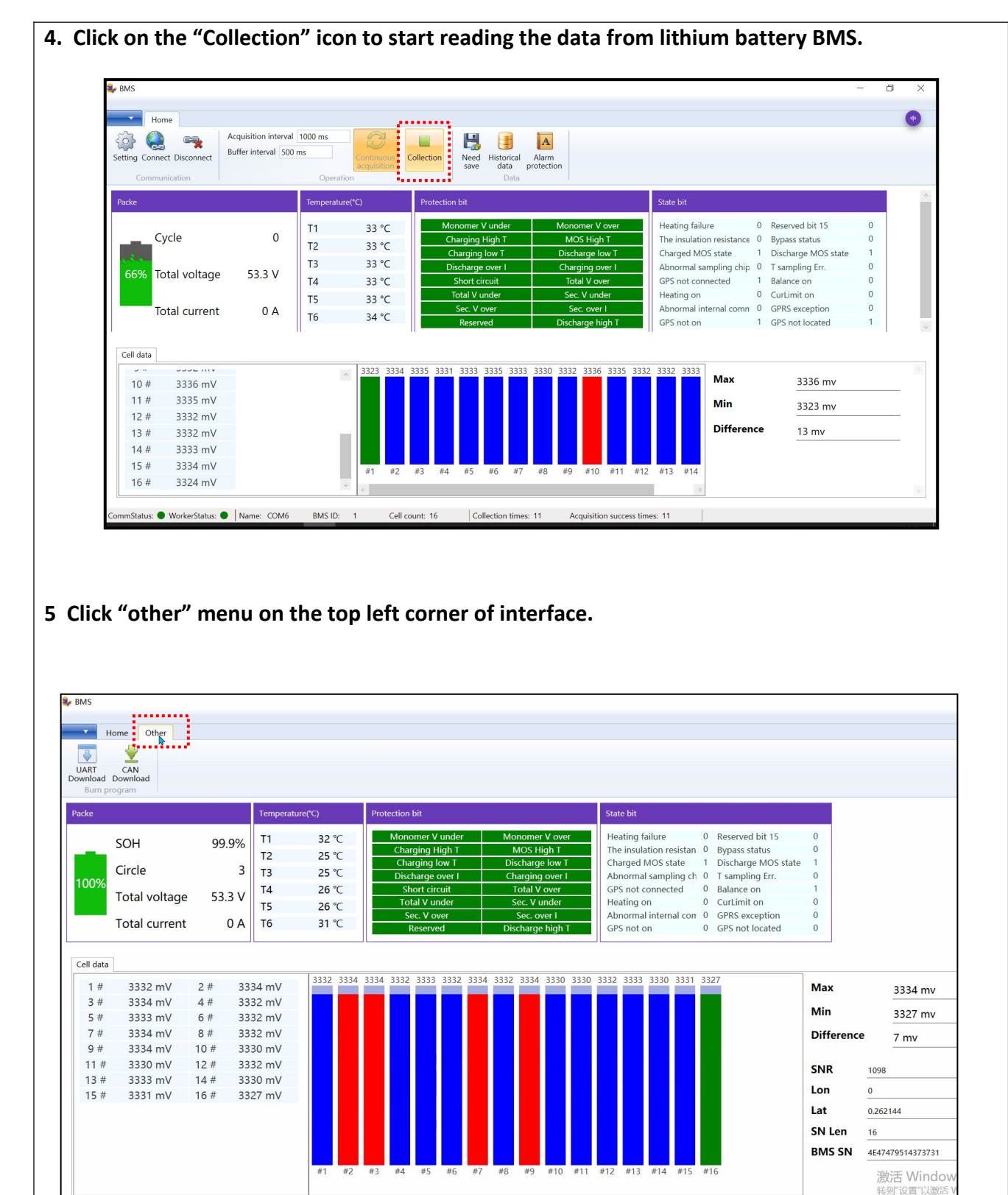

www.evolutionelectricvehicle.com

CommStatus: 

WorkerStatus:

Name: COM3 BMS ID: 1 Cell count: 16 Collection times: 6 Acquisition success times: 6

| EVOLUTION | PROCEDURE  |       |           |   |  |  |
|-----------|------------|-------|-----------|---|--|--|
|           | Reference: | PR202 | 220401-01 |   |  |  |
|           | Version:   | 01.1  | Category: | E |  |  |

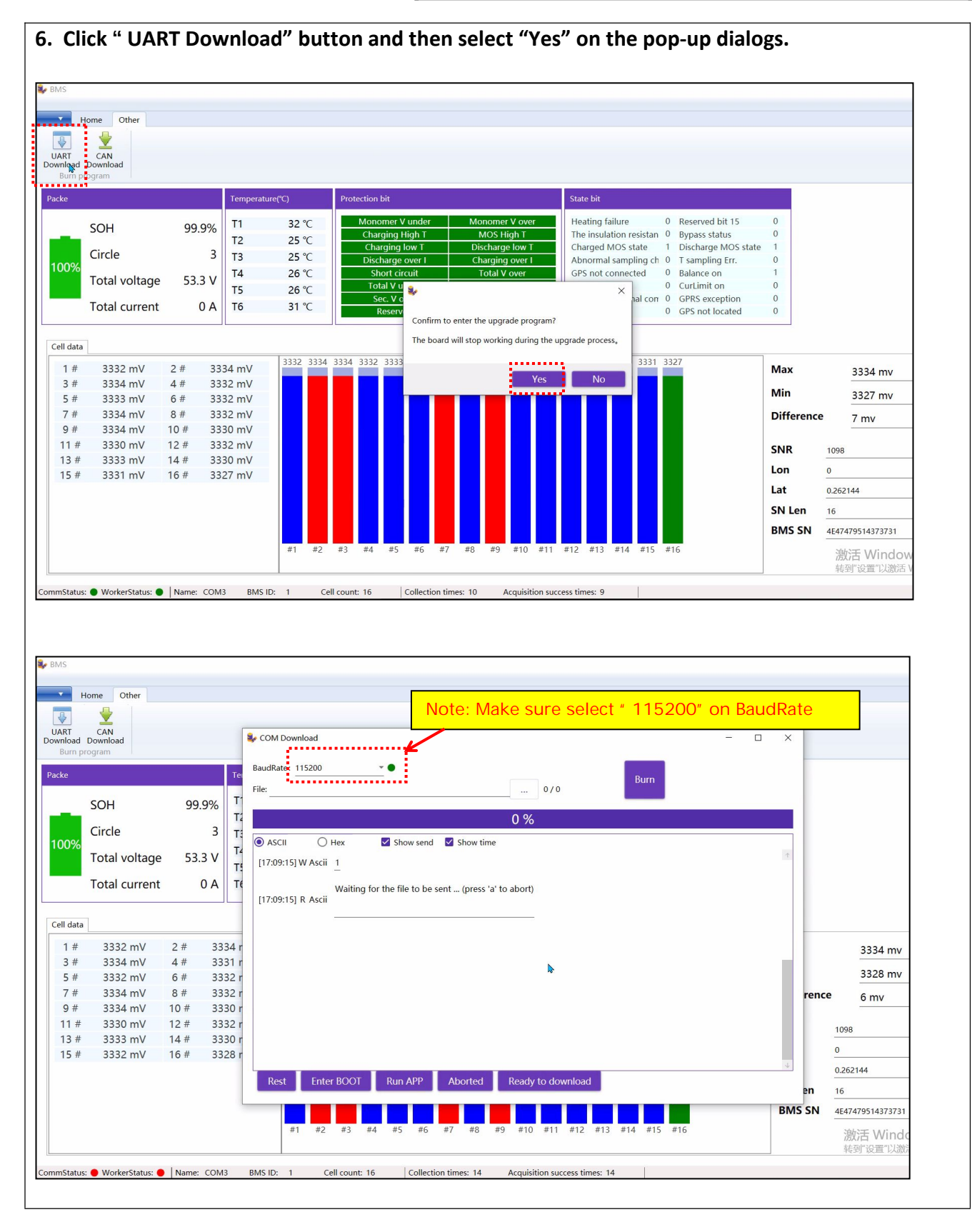

www.evolutionelectricvehicle.com

Page | 6 of 9

| EVOLUTION | PROCEDURE  |      |           |   |  |  |
|-----------|------------|------|-----------|---|--|--|
|           | Reference: | PR20 | 220401-01 |   |  |  |
|           | Version:   | 01.1 | Category: | E |  |  |

| â                                                                                                    |                                                                                                    |                                                                        |                                                                                                    |                                                                                  |                                                                                                    |                                                                                                    |                                                                                                    |                                                                                     |                                                                                                    |                                    |                                |                  |    |                          |                                                                                                    |
|----------------------------------------------------------------------------------------------------|----------------------------------------------------------------------------------------------------|------------------------------------------------------------------------|----------------------------------------------------------------------------------------------------|----------------------------------------------------------------------------------|----------------------------------------------------------------------------------------------------|----------------------------------------------------------------------------------------------------|----------------------------------------------------------------------------------------------------|-------------------------------------------------------------------------------------|----------------------------------------------------------------------------------------------------|------------------------------------|--------------------------------|------------------|----|--------------------------|----------------------------------------------------------------------------------------------------|
| Home                                                                                                    | Other                                                                                                    |                                                                        |                                                                                                    |                                                                                  |                                                                                                    |                                                                                                    |                                                                                                    |                                                                                     |                                                                                                    |                                    |                                |                  |    |                          |                                                                                                    |
|                                                                                                    |                                                                                                    |                                                                        |                                                                                                    |                                                                                  |                                                                                                    |                                                                                                    |                                                                                                    |                                                                                     |                                                                                                    |                                    |                                |                  |    |                          |                                                                                                    |
| T CAI                                                                                                    | N<br>load                                                                                                    |                                                                        |                                                                                                    |                                                                                  | COM Download                                                                                                    |                                                                                                    |                                                                                                    |                                                                                     |                                                                                                    |                                    |                                |                  |    |                          |                                                                                                    |
| urn program                                                                                                    | n                                                                                                    |                                                                        |                                                                                                    |                                                                                  |                                                                                                    |                                                                                                    |                                                                                                    |                                                                                     |                                                                                                    |                                    | _                              |                  |    |                          |                                                                                                    |
|                                                                                                    |                                                                                                    |                                                                        | 1                                                                                                    | Fei Ba                                                                           | audRate: 115200                                                                                                    |                                                                                                    |                                                                                                    |                                                                                     |                                                                                                    |                                    | Burn                           |                  |    |                          |                                                                                                    |
| SOL                                                                                                    | ц                                                                                                    | 90                                                                     | 9%                                                                                                    | Fil<br>T1                                                                        | e:                                                                                                    |                                                                                                    |                                                                                                    |                                                                                     |                                                                                                    |                                    |                                |                  |    |                          |                                                                                                    |
| 301                                                                                                    |                                                                                                    | 55.                                                                    | .570                                                                                                    | Т                                                                                |                                                                                                    |                                                                                                    |                                                                                                    |                                                                                     | 0 %                                                                                                    |                                    |                                |                  |    |                          |                                                                                                    |
| Circ                                                                                                    | cle                                                                                                    |                                                                        | 3                                                                                                    | T:                                                                               | ASCII                                                                                                    | ) Hex                                                                                                    | Show s                                                                                                    | end 🗹 Sho                                                                           | w time                                                                                                    |                                    |                                |                  |    |                          |                                                                                                    |
| Tot                                                                                                    | al voltage                                                                                                    | 53.                                                                    | 3 V                                                                                                    |                                                                                  | 17:09:151 W Asci                                                                                                    | i 1                                                                                                    |                                                                                                    |                                                                                     |                                                                                                    |                                    |                                |                  | Ŷ  |                          |                                                                                                    |
| Tot                                                                                                    | al current                                                                                                    |                                                                        | 0 A                                                                                                    | Те                                                                               | ▶ 打开                                                                                                    |                                                                                                    |                                                                                                    |                                                                                     |                                                                                                    |                                    |                                |                  | ×  |                          |                                                                                                    |
|                                                                                                    |                                                                                                    |                                                                        |                                                                                                    |                                                                                  | ← → × ↑                                                                                                    | 《 锂电池BN                                                                                                    | AS程序 > DE                                                                                                    | L18 BMS程序                                                                           | 20220321                                                                                                    | ~ Ŭ                                | 搜索"DEL18                       | BMS程序 202        | Q  |                          |                                                                                                    |
| data                                                                                                    |                                                                                                    |                                                                        |                                                                                                    |                                                                                  | 组织 • 新建文                                                                                                    | 件夹                                                                                                    |                                                                                                    |                                                                                     |                                                                                                    |                                    |                                |                  | 0  |                          |                                                                                                    |
| # 3                                                                                                    | 332 mV                                                                                                    | 2 #                                                                    | 3334                                                                                                    | r                                                                                | 🮐 此电脑                                                                                                    |                                                                                                    |                                                                                                    | <b>^</b> 名称                                                                         | ^                                                                                                    | 修改日                                | 日期                             | 类型               |    |                          | 2224 mil                                                                                                    |
| # 3                                                                                                    | 334 mV                                                                                                    | 4 #                                                                    | 3331                                                                                                    | r                                                                                | ➡ 下载                                                                                                    |                                                                                                    |                                                                                                    | DEL1                                                                                | 8-L48110-0321.bin                                                                                                    | 3/28/                              | 2022 11:25 PM                  | BIN 文件           |    |                          | 3334 IIIV                                                                                                    |
| # 3                                                                                                    | 332 mV                                                                                                    | 6#                                                                     | 3332                                                                                                    | r                                                                                | ■ 图片                                                                                                    |                                                                                                    |                                                                                                    | DEL1                                                                                | o-L48130-0321.bin<br>8-L48220-0321.bin                                                                                     | 3/28/<br>3/28/                     | 2022 11:25 PM<br>2022 11:25 PM | BIN 文件<br>BIN 文件 |    |                          | 3328 mv                                                                                                    |
| # 3<br># 2                                                                                                    | 334 mV                                                                                                    | 8 #                                                                    | 3332                                                                                                    | r                                                                                | □□ 大日                                                                                                    |                                                                                                    |                                                                                                    |                                                                                     |                                                                                                    |                                    |                                |                  |    | rence                    | 6 mv                                                                                                    |
| # 3                                                                                                    | 330 mV                                                                                                    | 12 #                                                                   | 3332                                                                                                    | r                                                                                | 📕 视频                                                                                                    |                                                                                                    |                                                                                                    |                                                                                     |                                                                                                    |                                    |                                |                  |    |                          | 1009                                                                                                    |
| 3 # 3                                                                                                    | 333 mV                                                                                                    | 14 #                                                                   | 3330                                                                                                    | r                                                                                | ♪ 音乐                                                                                                    | 0                                                                                                    |                                                                                                    |                                                                                     |                                                                                                    |                                    |                                |                  |    |                          | 0                                                                                                    |
| 3 # 3                                                                                                    | 332 mV                                                                                                    | 16 #                                                                   | 3328                                                                                                    | r                                                                                | 中地磁盘 (C<br>本地磁盘 (D)                                                                                                    | :)                                                                                                    |                                                                                                    |                                                                                     |                                                                                                    |                                    |                                |                  | 4  |                          | 0.000144                                                                                                    |
|                                                                                                    |                                                                                                    |                                                                        |                                                                                                    |                                                                                  | 🧼 新加卷 (E:)                                                                                                    |                                                                                                    |                                                                                                    |                                                                                     |                                                                                                    |                                    |                                |                  |    |                          | U.202144                                                                                                    |
|                                                                                                    |                                                                                                    |                                                                        |                                                                                                    | 4                                                                                | ✓ 新加卷 (F:)                                                                                                    |                                                                                                    | _                                                                                                    |                                                                                     |                                                                                                    |                                    |                                | _                |    | en<br>AC Chi             | 16                                                                                                    |
|                                                                                                    |                                                                                                    |                                                                        |                                                                                                    |                                                                                  | 新加卷 (G:)                                                                                                    |                                                                                                    | 1                                                                                                    |                                                                                     |                                                                                                    |                                    |                                |                  | BN | 15 SN                    | 4£47479514373731                                                                                                    |
|                                                                                                    |                                                                                                    |                                                                        |                                                                                                    |                                                                                  |                                                                                                    | 又14°谷(N):                                                                                                    | U                                                                                                    |                                                                                     |                                                                                                    |                                    | ~ app                          | Bowe             | -  |                          | 激活 Windo                                                                                                    |
|                                                                                                    |                                                                                                    |                                                                        |                                                                                                    |                                                                                  |                                                                                                    |                                                                                                    |                                                                                                    |                                                                                     |                                                                                                    |                                    | 3171(0)                        | 4X/19            |    |                          | セコ 以目 以旅に                                                                                                    |
| lick                                                                                                    | /orkerStatus: •                                                                                                    | Name:                                                                  | <sub>сомз</sub>                                                                                                    | BM                                                                               | ton to                                                                                                    | Cell count: 16                                                                                                    | load                                                                                                    | the f                                                                               | Acquisition suc                                                                                                    | to the                             | BMS b                          | oard.            |    |                          |                                                                                                    |
| lick                                                                                                    | the " E                                                                                                    | Name:                                                                  | <u>сомз</u>                                                                                                    | BM                                                                               | ton to                                                                                                    | Cell count: 16                                                                                                    | load                                                                                                    | the f                                                                               | Acquisition suc                                                                                                    | to the                             | BMS b                          | oard.            |    |                          |                                                                                                    |
| lick                                                                                                    | orkerStatus: •<br>the " E                                                                                                    | Name:                                                                  | <u>сомз</u>                                                                                                    | but                                                                              | ton to                                                                                                    | Cell count: 16                                                                                                    | load                                                                                                    | the f                                                                               | Acquisition suc                                                                                                    | to the                             | BMS b                          | oard.            |    |                          |                                                                                                    |
| lick<br>Home                                                                                                    | orkerStatus: •                                                                                                    | Name:                                                                  | <u>сомз</u>                                                                                                    | out                                                                              | ton to                                                                                                    | Cell count: 16                                                                                                    | load                                                                                                    | the f                                                                               | Acquisition suc                                                                                                    | to the                             | BMS b                          | oard.            |    |                          |                                                                                                    |
|                                                                                                    | the " E                                                                                                    | Name:                                                                  | сомз<br>n" b                                                                                                    | out                                                                              | ton to                                                                                                    | down                                                                                                    | i load                                                                                                    | the f                                                                               | Acquisition suc                                                                                                    | to the                             | BMS b                          | oard.            |    |                          |                                                                                                    |
| Home<br>Home                                                                                                    | Other<br>Other                                                                                                    | Name:                                                                  | сомз<br>n" b                                                                                                    | out                                                                              | IS ID: 1                                                                                                    | down                                                                                                    | lload                                                                                                    | the f                                                                               | Acquisition suc                                                                                                    | to the                             | BMS b                          | oard.            |    | ×                        |                                                                                                    |
| Home<br>Home<br>CAI<br>Down<br>The CAI                                                                                                    | Other                                                                                                    | Name:                                                                  | n" b                                                                                                    |                                                                                  | COM Download<br>audRate: 115200                                                                                                    | down                                                                                                    | lload                                                                                                    | the f                                                                               | Acquisition suc                                                                                                    | to the                             | BMS b                          | oard.            |    | <                        |                                                                                                    |
| Home<br>Home<br>CAI<br>Down<br>m program                                                                                                    | Other                                                                                                    | Name:                                                                  | сомз                                                                                                    |                                                                                  | IS ID: 1<br>ton to 1<br>COM Download<br>audRate: 115200<br>le: G:(庫面奈和)、20                                                                                                    | Cell count: 16<br>down                                                                                                    | ) Cot<br>Diload                                                                                                    | lection times:<br>the f                                                             | 14 Acquisition suc<br>irmware 1<br>BBMS程序 0/7                                                                              | to the                             | BMS b                          | oard.            |    | <                        |                                                                                                    |
| Home<br>Home<br>CAI<br>bad Down<br>m program                                                                                                    | orkerStatus: •<br>the " E<br>other<br>N<br>Nioload                                                                                                    | Name:                                                                  | оомз<br>n" b                                                                                                    | BM<br>Putt                                                                       | ISID: 1<br>ton to f<br>COM Download<br>audRate: 115200<br>le: G:(桌面於前L\20                                                                                                    | Cell count: 16<br>down                                                                                                    | <u>co</u><br>lload                                                                                                    | the f                                                                               | 14 Acquisition suc<br>irmware 1<br>BBMS履承 … 0/7<br>0 %                                                                     | to the                             | BMS b                          | oard.            |    | <                        |                                                                                                    |
| Home<br>Home<br>CAI<br>Anad Down<br>m program                                                                                                    | Other<br>Cother<br>Noioad                                                                                                    | Name:                                                                  | сомз<br>n″b                                                                                                    |                                                                                  | ISID: 1<br>ton to<br>COM Download<br>audRate: 115200<br>le: G:東面原和人20<br>D ASCIL                                                                                                    | Cell count: 16<br>down<br>20年書乐\常用                                                                                                    | Cod<br>Iload                                                                                                    | the f<br>发的资料\褪电动                                                                   | 14 Acquisition suc<br>irmware 1<br>BBMS履承 … 0/7<br>0 %<br>w time                                                           | to the                             | BMS b                          | oard.            |    | ×                        |                                                                                                    |
| Home<br>Home<br>CAI<br>CAI<br>COM<br>CITC                                                                                                    | Other E                                                                                                    | Name:<br>Burr<br>99.                                                   | .9%<br>3<br>.3 V                                                                                                    |                                                                                  | ISID: 1<br>ton to f<br>COM Download<br>audRate: 115200<br>le: G:東南原和人20<br>ASCII (()                                                                                                    | Cell count: 16<br>down<br>20年客诉\常用<br>) Hex<br>ii 1                                                                                                    | Cod<br>Diload<br>本命\LANCE                                                                                                    | the f<br>发的资料\语电动<br>send 译 Shc                                                     | 14 Acquisition suc<br>irmware 1<br>BBMS偃承 … 0 / 7<br>0 %<br>wy time                                                        | to the                             | BMS b                          | oard.            |    | ×                        |                                                                                                    |
| Home<br>Home<br>CAL<br>And Down<br>m program<br>SOI<br>Circo<br>Tot                                                                                                    | Other<br>Cother<br>Notocad                                                                                                    | 99.<br>53.                                                             | COM3<br><b>n" b</b><br>.9%<br>3<br>3 V<br>0 A                                                                                                    |                                                                                  | ISID: 1<br>ton to (<br>COM Download<br>audRate: 115200<br>le: G:(庫面奈和)、20<br>ASCII (<br>[17:09:15] W ASC                                                                                                    | Cell count: 16<br>down<br>20年客诉\常用<br>) Hex<br>ii 1                                                                                                    | Cod<br>Diload<br>读命(LANCE                                                                                                    | the f<br>发的资料\慢电3<br>send ℃ Shc                                                     | 14 Acquisition suc<br>irmware 1<br>88MS程承 0 / 7<br>0 %<br>w time                                                           | to the                             | BMS b                          | oard.            |    | <                        |                                                                                                    |
| Home<br>CAA<br>BOOWN<br>M Program<br>SOI<br>Circo<br>Tot<br>Tot                                                                                                    | Other<br>Cother<br>Cother<br>Nationad<br>H<br>Ccle<br>cal voltage<br>cal current                                                                                                    | 99.<br>53.                                                             | .9%<br>3<br>3 V<br>0 A                                                                                                    |                                                                                  | ISID: 1<br>ton to (<br>COM Download<br>audRate: 115200<br>le: G:盧爾原和人20<br>(17:09:15] W Asc<br>(17:09:15] W Asc                                                                                                    | Cell count: 16<br>down<br>20年書班、常用<br>)Hex<br>ii 1<br>Waiting f                                                                                                    | Col<br>Col<br>Iload<br>素命(LANCE                                                                                                    | lection times:<br>the f<br>发的资料\握电3<br>send 	☑ Shc<br>b be sent (p                  | 14 Acquisition suc<br>irmware 1<br>BBMS程承 … 0 / 7<br>0 %<br>w time<br>ress 'a' to abort)                                   | to the                             | BMS b                          | oard.            |    | <                        |                                                                                                    |
| Home<br>Home<br>CAL<br>CAL<br>CAL<br>CAL<br>CAL<br>CAL<br>CAL<br>CAL<br>CAL<br>CAL                                                                                                    | Other<br>Cother<br>Cother<br>Nationad<br>H<br>Ccle<br>cal voltage<br>cal current                                                                                                    | 99.<br>53.                                                             |                                                                                                    |                                                                                  | ISID: 1<br>ton to (<br>COM Download<br>audRate: 115200<br>e: G:(庫面奈和)、20<br>(17:09:15] W Asc<br>(17:09:15] R Asc                                                                                                    | Cell count: 16<br><b>down</b><br>20年客诉\常用<br>) Hex<br>ii 1<br>Waiting fi<br>ii                                                                                                    | Cod<br>Cod<br>Iload<br>案⊕\LANCE                                                                                                    | lection times:<br>the f<br>发的资料\圈电3<br>send 	☑ Shc                                  | 14 Acquisition suc<br>irmware 1<br>世界的5程承 0 / 7<br>0 %<br>w time<br>ress 'a' to abort)                                     | to the                             | BMS b                          | oard.            |    | ×                        |                                                                                                    |
| Home<br>Home<br>Add Down<br>Mark SOI<br>Circ<br>Tot<br>Tot                                                                                                    | Other " E<br>Other " E<br>N<br>N<br>N<br>N<br>N<br>N<br>N<br>N<br>N<br>N<br>N<br>N<br>N<br>N<br>N<br>N<br>N<br>N<br>N                                                                                                    | 99.<br>53.                                                             |                                                                                                    |                                                                                  | ISID: 1<br>Iton to (<br>COM Download<br>audRate: 115200<br>Ie: G:盧爾奈亂、20<br>ASCII (<br>[17:09:15] W Asc<br>[17:09:15] R Asc<br>[17:09:23] R Asc                                                                                                    | Cell count: 16<br><b>down</b><br>20年書班、常用<br>) Hex<br>ii 1<br>Waiting fi<br>ii <u></u>                                                                                                    | Col<br>Col<br>Iload<br>案⊕\LANCE                                                                                                    | lection times:<br>the f<br>发的资料\撮电3<br>send 	☑ Shc                                  | 14 Acquisition suc<br>irmware 1<br>世界MS程承 0 / 7<br>0 %<br>w time<br>ress 'a' to abort)                                     | to the                             | BMS b                          | oard.            |    | ×                        |                                                                                                    |
| Home<br>Home<br>Add Down<br>Topgram<br>SOI<br>Circo<br>Tot<br>Tot<br>data<br># # 3                                                                                                    | Other<br>Cother<br>Coth                                                                                            | 999<br>53.                                                             | .9%<br>3<br>3 V<br>0 A                                                                                                    |                                                                                  | ISID: 1<br>ID: 1<br>ID: 1<br>COM Download<br>audRate: 115200<br>audRate: 115200<br>ASCII (()<br>ASCII ()<br>ASCII ()<br>ASC                                                                                                    | Cell count: 16<br><b>down</b><br>20年客诉\常用<br>) Hex<br>ii 1<br>Waiting fi<br>ii <u>C</u><br>ii C                                                                                                    | 。 Cot<br>Iload<br>★●\LANCE                                                                                                    | lection times:<br>the f<br>发的资料\堰电3<br>send 	☑ Shc<br>0 be sent (p                  | 14 Acquisition suc<br>irmware 1<br>世界MS程承 0 / 7<br>0 %<br>w time<br>ress 'a' to abort)                                     | to the                             | BMS b                          | oard.            |    | ×                        | <u>3334 mv</u>                                                                                                    |
| Home<br>Home<br>Add Down<br>Tot<br>data<br># 3<br># 3<br># 3                                                                                                    | Other " E<br>Other " E<br>Noad<br>H<br>ccle<br>cal voltage<br>cal current<br>3332 mV<br>3334 mV<br>3332 mV                                                                                                    | 999<br>53.                                                             | 0 A 3334<br>3 3 V 0 A 3333                                                                                                    |                                                                                  | ISID: 1<br>LON LO (<br>COM Download<br>audRate: 115200<br>D ASCII (<br>[17:09:15] W Asc<br>[17:09:15] R Asc<br>[17:09:31] R Asc                                                                                                    | Cell count: 16<br><b>down</b><br>20年客诉\常用<br>) Hex<br>ii 1<br>Waiting fi<br>ii <u>c</u><br>ii <u>c</u>                                                                                                    | 。 Cot<br>Iload<br>素⊕\LANCE                                                                                                    | lection times:<br>the f<br>发的资料\僵电3<br>send 	☑ Shc<br>b be sent (p                  | 14 Acquisition suc<br>irmware 1<br>世界的短天 … 0 / 7<br>0 %<br>w time<br>ress 'a' to abort)                                    | 70416                              | BMS b                          | oard.            |    | ×                        | 3334 mv<br>3328 mv                                                                                                    |
| Home<br>Home<br>Add Down<br>M Program<br>SOI<br>Circt<br>Tot<br>Tot<br>Tot<br>tat<br># 3<br># 3<br># 3<br># 3                                                                                                    | Cother E<br>Cother E<br>Nooad<br>H<br>Ccle<br>cal voltage<br>cal voltage<br>cal volt | 999<br>53.                                                             |                                                                                                    |                                                                                  | ISID: 1<br>ID: 1<br>ID: 1                                                                                                    | Cell count: 16<br><b>down</b><br>20年春诉、常用<br>) Hex<br>ii 1<br>Waiting fi<br>ii <u>C</u><br>ii <u>C</u><br>ii <u>C</u>                                                                                                    | ≥ Col<br>Dioad<br>素⊕\LANCE                                                                                                    | lection times:<br>the f<br>发的资料\堰电3<br>send 	☑ Shc<br>0 be sent (p                  | 14 Acquisition suc<br>irmware 1<br>世界的理念 … 0 / 7<br>0 %<br>w time<br>ress 'a' to abort)                                    | 70416                              | BMS b                          | oard.            |    | renc                     | 3334 mv<br>3328 mv<br>6 mv                                                                                                    |
| Home<br>Home<br>Add Down<br>m program<br>SOI<br>Circt<br>Tot<br>Tot<br>Tot<br>Tot<br>Tot<br>Tot<br>Tot<br>Tot<br>Tot<br>To                                                                                                    | AcrkerStatus:  Cother E Cother Cother                                                                                                    | 999<br>53.                                                             | .9%<br>3<br>3<br>3<br>V<br>0<br>A<br>3<br>3<br>2<br>3<br>3<br>2<br>3<br>3<br>2<br>3<br>3<br>2<br>3<br>3<br>2                                                                                                    | BM<br>BM<br>BM<br>BM<br>BM<br>BM<br>BM<br>BM<br>BM<br>BM                         | ISID: 1<br>LON LO (<br>COM Download<br>audRate: 115200<br>De ASCII (<br>[17:09:15] W Asc<br>[17:09:15] R Asc<br>[17:09:31] R Asc<br>[17:09:39] R Asc                                                                                                    | Cell count: 16<br><b>down</b><br>20年春诉、常用<br>) Hex<br>ii 1<br>Waiting fi<br>ii <u>c</u><br>ii <u>c</u><br>ii <u>c</u>                                                                                                    | ≥ Col<br>Dioad<br>素⊕\LANCE                                                                                                    | lection times:<br>the f<br>发的资料\哪电3<br>send 	☑ Shc<br>0 be sent (p                  | 14 Acquisition suc<br>irmware 1<br>世界的影響來 0 / 7<br>0 %<br>w time<br>ress 'a' to abort)                                     | 70416                              | BMS b                          | oard.            |    | renc                     | 3334 mv<br>3328 mv<br>6 mv                                                                                                    |
| Lick<br>Home<br>Home<br>Circ<br>Tot<br>Tot<br>Tot<br>Tot<br>Tot<br>Tot<br>Tot<br>Tot<br>Tot<br>Tot                                                                                                    | Acriter Status:  Cother Cother                                                                                                    | 999<br>53.<br>2 #<br>4 #<br>6 #<br>8 #<br>10 #<br>12 #                 | .9%<br>3<br>3<br>3<br>4<br>3<br>3<br>2<br>3<br>3<br>2<br>3<br>3<br>2<br>3<br>3<br>2<br>3<br>3<br>2<br>3<br>3<br>2<br>3<br>3<br>2<br>3<br>3<br>2<br>3<br>3<br>3<br>3<br>3<br>3<br>3<br>3<br>3<br>3<br>3<br>3<br>3<br>3<br>3<br>3<br>3<br>3<br>3<br>3 | BM<br>BM<br>BM<br>BM<br>BM<br>BM<br>BM<br>BM<br>BM<br>BM                         | ISID: 1<br>LON LO (<br>COM Download<br>audRate: 115200<br>Der Griefing)(20<br>Der Griefing)(2                                                                                                    | Cell count: 16<br><b>down</b><br>20年春年、常用<br>) Hex<br>ii 1<br>Waiting fi<br>ii <u>C</u><br>ii <u>C</u><br>ii <u>C</u>                                                                                                    | ≥ Col<br>Dioad<br>素⊕\LANCE                                                                                                    | lection times:<br>the f<br>发的资料\理电3<br>send ℃ Shc                                   | 14 Acquisition suc<br>irmware 1<br>些BMS程承 0 / 7<br>0 %<br>w time<br>ress 'a' to abort)                                     | 70416                              | BMS b                          | oard.            |    | renc                     | e 3334 mv<br>3328 mv<br>6 mv<br>6 mv                                                                                                    |
| Lick<br>Home Home Circl Circl Circl Circl Circl Circl Circl Tot Tot Tot Tot Tot Tot Tot Tot Tot Tot                                                                                                    | VorkerStatus:  Cother Cother C                                                                                                    | 999<br>53.<br>2 #<br>4 #<br>6 #<br>8 #<br>10 #<br>12 #<br>14 #<br>16 # | .9%<br>3<br>3<br>3<br>4<br>3<br>3<br>3<br>3<br>3<br>3<br>3<br>3<br>3<br>3<br>3<br>3<br>3<br>3<br>3                                                                                                    | BM<br>BM<br>BM<br>BM<br>BM<br>BM<br>BM<br>BM<br>BM<br>BM                         | ISID: 1<br>ID: 1<br>ID: 1                                                                                                    | Cell count: 16<br><b>down</b><br>20年書诉\常用<br>〕 Hex<br>ii 1<br>Waiting fi<br>ii <u>C</u><br>ii <u>C</u><br>ii <u>C</u>                                                                                                    | Colload                                                                                                    | lection times:<br>the f<br>发的资料\理电3<br>send ℃ Shc<br>b be sent (p                   | 14 Acquisition suc<br>irmware 1<br>bBMS程承 0 / 7<br>0 %<br>w time<br>ress 'a' to abort)                                     | 70416                              | BMS b                          | oard.            |    | renc                     | e<br><u> 3334 mv</u><br>3328 mv<br><u> 3328 mv</u><br><u> 3328 mv</u><br><u> 340 mv</u><br><u> 340 mv</u><br><u> 340 mv}</u><br><u> 340 mv</u><br><u> 340 mv</u><br><u> 340 mv</u><br><u> 340 mv</u><br><u> 340 mv</u><br><u> 340 mv</u><br><u> 340 mv</u><br><u> 340 mv</u><br><u> 340 mv</u><br><u> 340 mv</u><br><u> 340 mv</u><br><u> 340 mv</u><br><u> 340 mv</u><br><u> 340 mv}</u><br><u> 340 mv}<br/><u> 340 mv</u><br/><u> 340 mv}</u><br/><u> 340 mv}<br/><u> 340 mv}</u><br/><u> 340 mv}<br/><u> 340 mv}</u><br/><u> 340 mv}<br/><u> 340 mv}</u><br/><u> 340 mv}<br/><u> 340 mv}<br/><u> 340 mv}</u><br/><u> 340 mv}<br/><u> 340 mv}<br/><u> 340 mv}</u><br/><u> 340 mv}<br/><u> 340 mv}</u><br/><u> 340 mv}<br/><u> 340 mv}</u><br/><u> 340 mv}<br/><u> 340 mv}</u><br/><u> 340 mv}<br/><u> 340 mv}</u><br/><u> 340 mv}<br/><u> 340 mv}</u><br/><u> 340 mv}<br/><u> 340 mv}</u><br/><u> 340 mv}<br/><u> 340 mv}</u><br/><u> 340 mv}<br/><u> 340 mv}</u><br/><u> 340 mv}<br/><u> 340 mv}</u><br/><u> 340 mv}</u><br/><u> 340 mv}<br/><u> 340 mv}</u><br/><u> 340 mv}</u><br/><u> 340 mv}<br/><u> 340 mv}</u><br/><u> 340 mv}</u><br/><u> 340 mv}<br/><u> 340 mv}</u><br/><u> 340 mv}</u><br/><u> 340 mv}</u><br/><u> 340 mv}<br/><u> 340 mv}</u><br/><u> 340 mv}</u><br/><u> 340 mv}<br/><u> 340 mv}</u><br/><u> 340 mv}</u><br/><u> 340 mv}<br/><u> 340 mv}</u><br/><u> 340 mv}</u><br/><u> 340 mv}</u><br/><u> 340 mv}</u><br/><u> 340 mv}<br/><u> 340 mv}<br/><u> 340 mv}</u><br/><u> 340 mv}</u><br/><u> 340 mv}<br/><u> 340 mv}<br/><u> 340 mv}</u><br/><u> 340 mv}</u><br/><u> 340 mv}<br/><u> 340 mv}</u><br/><u> 340 mv}</u><br/><u> 340 mv}</u><br/><u> 340 mv}<br/><u> 340 mv}<br/><u> 340 mv}<br/><u> 340 mv}<br/><u> 340 mv}<br/><u> </u></u></u></u></u></u></u></u></u></u></u></u></u></u></u></u></u></u></u></u></u></u></u></u></u></u></u></u></u></u></u></u></u></u> |
| Ilick           Home           Home           Image: Solid constraints           Solid constraints           Solid constraints           Image: Solid constraints           Image: Solid constres           Image: Solid constraints<                                                                                                    | AcrkerStatus:  Cother Cother C                                                                                                    | 999<br>53.<br>2 #<br>4 #<br>6 #<br>8 #<br>10 #<br>12 #<br>14 #<br>16 # | .9%<br>3<br>3<br>3<br>4<br>3<br>3<br>3<br>3<br>3<br>3<br>3<br>3<br>3<br>3<br>3<br>3<br>3<br>3<br>3                                                                                                    | BM<br>BM<br>BM<br>BM<br>FI<br>FI<br>FI<br>FI<br>FI<br>FI<br>FI<br>FI<br>FI<br>FI | ISID: 1<br>LON LO (<br>COM Download<br>audRate: 115200<br>le: G:盧蘭原紀\20<br>(17:09:15] W Asc<br>(17:09:15] W Asc<br>(17:09:31] R Asc<br>(17:09:31] R Asc<br>(17:09:39] R Asc                                                                                                    | Cell count: 16<br><b>down</b><br>20年春年(第月<br>1 1<br>1 20年春年(第月<br>1 1<br>1 1<br>1 1<br>1 2<br>1 1<br>1 2<br>1 1<br>1 2<br>1 2                                                                                                    | Col<br>Col<br>Iload<br>素单(LANCE<br>I Show :<br>or the file to                                                                                                    | bection times:<br>the f<br>发的资料\理电3<br>send ℃ Sho<br>b be sent (p                   | 14 Acquisition suc<br>irmware 1<br>BBMS程承 0 /7<br>0 %<br>w time<br>ress 'a' to abort)<br>                                  | 70416                              | BMS b                          | oard.            |    | renc                     | e 3334 mv<br>3328 mv<br>3328 mv<br>6 mv<br>6 mv<br>1098<br>0<br>0.0262144                                                                                                    |
| Lilick                                                                                                    | Other         Conter           Conter         Conter           No.ad         Conter           No.ad         Conter           Si332 mV         Si332 mV           Si332 mV         Si332 mV                                                                                                    | 999.<br>53.<br>2 #<br>4 #<br>10 #<br>12 #<br>16 #                      | 0003<br>9%<br>3<br>3 V<br>0 A<br>332<br>332<br>3332<br>3332<br>3332<br>3332                                                                                                    | BM<br>BM<br>BM<br>BM<br>BM<br>BM<br>BM<br>BM<br>BM<br>BM                         | ISID: 1<br>Iton to (<br>COM Download<br>audRate: 115200<br>Der G:東南原和人20<br>(17:09:15] R Asc<br>(17:09:15] R Asc<br>(17:09:31] R Asc<br>(17:09:31] R Asc<br>(17:09:31] R Asc<br>(17:09:31] R Asc                                                                                                    | Cell count: 16<br>Count: 16<br>Count: 16 | Cot<br>Cot<br>可<br>使<br>Show:<br>了<br>Show:                                                                                                    | Iection times:<br>the f<br>发的资料\理电站<br>send 오 Sho<br>b be sent (p                   | 14 Acquisition suc<br>irmware 1<br>BBMS程承 0 / 7<br>0 %<br>w time<br>ress 'a' to abort)<br>ress 'a' to abort)               | 70416                              | BMS b                          | oard.            |    | renc                     | e 3334 mv<br>3328 mv<br>3328 mv<br>6 mv<br>6 mv<br>0<br>0<br>0.262144<br>16                                                                                                    |
| Lick                                                                                                    | Other         Conter           the " E         Conter           Note         Conter           Note         Note           Note         Note           Note         Note           Note         Note           Note                                                                                                    | 999.<br>53.<br>2 #<br>4 #<br>10 #<br>12 #<br>16 #                      | 0003<br>9%<br>3<br>3 V<br>0 A<br>3332<br>3332<br>3332<br>3332<br>3332<br>3332                                                                                                    |                                                                                  | ISID: 1<br>ID: 1<br>ID: 1                                                                                                    | Cell count: 16<br>down<br>20年金呼/常用<br>)Hex<br>ii 1<br>ii C<br>ii C<br>ii C<br>ii C<br>ter BOOT                                                                                                    | E Col<br>Col<br>文<br>中<br>一<br>表<br>命<br>(LANCE<br>文<br>の<br>の<br>で<br>日<br>の<br>名<br>の<br>の<br>の<br>の<br>の<br>の<br>の<br>の<br>の<br>の<br>の<br>の<br>の<br>の<br>の<br>の<br>の                                                                                                    | lection times:<br>the f<br>发的资料\IE电动<br>send ℃ Sho<br>b be sent (p<br>p Abor        | 14 Acquisition suc<br>irmware 1<br>BBMS程承 0 / 7<br>0 %<br>w time<br>ress 'a' to abort)<br>ted Ready to do                  | 70416                              | BMS b                          | oard.            |    | <pre>renc en M5 SN</pre> | e 3334 mv<br>3328 mv<br>3328 mv<br>6 mv<br>6 mv<br>0<br>0.262144<br>16<br>4£47479514373731                                                                                                    |
| Lick<br>Home<br>Carter<br>Carter<br>Carter<br>Carter<br>Content<br>Content<br>Conten | VorkerStatus:  Cother Cother C                                                                                                    | 999.<br>53.<br>2 #<br>4 #<br>6 #<br>8 #<br>10 #<br>12 #<br>14 #        | COM3<br><b>n" b</b><br>.9%<br>3<br>3<br>V<br>0 A<br>3332<br>3332<br>3332<br>3332<br>3332<br>3332                                                                                                    |                                                                                  | ISID:       1         Lon to       1         COM Download       1         audRate:       115200         Image:       1         Image:       1         Image:       Image:         Image:       Image:         Image:       Image:         Image:       Image:         Image:       1         Image:       1         Image:       Image:         Image:       1         Image:       1         Image:       Image:         Image:       1 <td< td=""><td>Cell count: 16<br/><b>down</b><br/>20年春頃、潮用<br/>1 1<br/>1 Waiting fi<br/>ii <u>C</u><br/>ii <u>C</u><br/>ii <u>C</u><br/>ii <u>C</u><br/>ii <u>C</u><br/>ii <u>C</u><br/>ii <u>C</u><br/>ii <u>C</u></td><td>E Col<br/>Col<br/>Iload<br/>表単\LANCE<br/>Show:<br/>or the file to<br/>Col the file to<br/>Col the file to</td><td>Ection times:<br/>the f<br/>差的资料\理电3<br/>send ℃ Sho<br/>b be sent (p<br/>p Abor<br/>#6 #7</td><td>14 Acquisition suc<br/>irmware 1<br/>BBMS程序 0 / 7<br/>0 %<br/>w time<br/>ress 'a' to abort)<br/>ted Ready to do<br/>#8 #9 #10 #11</td><td>ccess times: 14<br/>to the<br/>70416</td><td></td><td>oard.</td><td></td><td><pre>renc en MS SN</pre></td><td>e 3334 mv<br/>3328 mv<br/>6 0<br/>0.262144<br/>16<br/>4447479514373731</td></td<> | Cell count: 16<br><b>down</b><br>20年春頃、潮用<br>1 1<br>1 Waiting fi<br>ii <u>C</u><br>ii <u>C</u><br>ii <u>C</u><br>ii <u>C</u><br>ii <u>C</u><br>ii <u>C</u><br>ii <u>C</u><br>ii <u>C</u>                                                                                                    | E Col<br>Col<br>Iload<br>表単\LANCE<br>Show:<br>or the file to<br>Col the file to<br>Col the file to | Ection times:<br>the f<br>差的资料\理电3<br>send ℃ Sho<br>b be sent (p<br>p Abor<br>#6 #7 | 14 Acquisition suc<br>irmware 1<br>BBMS程序 0 / 7<br>0 %<br>w time<br>ress 'a' to abort)<br>ted Ready to do<br>#8 #9 #10 #11 | ccess times: 14<br>to the<br>70416 |                                | oard.            |    | <pre>renc en MS SN</pre> | e 3334 mv<br>3328 mv<br>6 0<br>0.262144<br>16<br>4447479514373731                                                                                                    |

www.evolutionelectricvehicle.com

Page | 7 of 9

|           | PROCEDURE  |               |           |   |  |  |
|-----------|------------|---------------|-----------|---|--|--|
| EVOLUTION | Reference: | PR20220401-01 |           |   |  |  |
|           | Version:   | 01.1          | Category: | E |  |  |

9. When the progress bar shows 100%, the reflashing progress is completed. Turn off the interface software. Se BM -Home Other ♥ ₽ UART Down! CAN ad Download 象 COM Download × BaudRate: 115200 - . File: G:\桌面杂乱\2020年客诉\常用表单\LANCE 发的资料\锂电池BMS程序\ ... 70416 / 70416 т SOH 99.9% T 100 % Circle 3 T3 100% ASCII ⊖ Hex Show send Show time T4 53.3 V Total voltage T [17:10:09] R Ascii Goto APP Delay Total current 0 A Te Cell data [17:10:10] R Ascii Goto APP Delay 1 # 3332 mV 2 # 3334 r 3334 mv 3 # 3334 mV 4 # 3331 r Start program execution..... [17:10:11] R Ascii 3328 mv 5 # 3332 mV 6 # 3332 r 7 # 3334 mV 8 # 3332 r ence 6 mv 9 # 3334 mV 10 # 3330 11 # 3330 mV 12 # 3332 1098 13 # 3333 mV 14 # 3330 0 3332 mV 3328 r 15 # 16 # 0.262144 Enter BOOT Run APP Aborted Ready to download 16 BMS SN 4E47479514373731 #7 #8 #9 #10 #11 #5 #6 #3 #4 #12 #13 #2 #14 激活 Windo 转到"设置"以激 CommStatus: 
VorkerStatus: 
Komme: COM3 BMS ID: 1 Cell count: 16 Collection times: 14 Acquisition success times: 14

10. Cycle the key switch and then charge the lithium battery fully.

Note: Must fully charge the lithium battery after re-programming/reflashing the BMS.

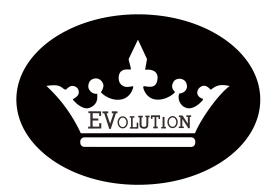

# PROCEDURE

| Reference: | PR20220401-01 |           |   |  |  |  |
|------------|---------------|-----------|---|--|--|--|
| Version:   | 01.1          | Category: | E |  |  |  |

Evolution Electric Vehicle

www.evolutionelectricvehicle.com

Page | 9 of 9